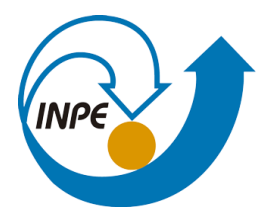

## INTRODUÇÃO AO GEOPROCESSAMENTO

(SER 300)

## Laboratório 4 Álgebra de Mapas

ALGUNS ASPECTOS IMPORTANTES DA PROSPECÇÃO MINERAL DE CROMO USANDO TÉCNICAS DE GEOPROCESSAMENTO

**Discente:** Nathália Silva de Carvalho

**registro:** 142972

São José dos Campos

2018

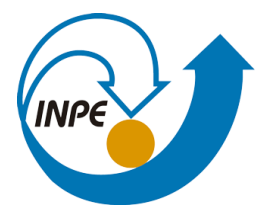

1. Ativação do Banco de Dados Ipiranga.

| A SPRING-5.2.6                                                                                                    | _       |          | $\times$ |
|----------------------------------------------------------------------------------------------------|---------|----------|----------|
| Arquivo Editar Exibir Imagem Temático MNT Cadastral Rede Análise SCarta Executar Ferramentas                                            | TerraLi | b Plugin | IS 3     |
| 🛢 🗃 🖉 🗖 🔽 🙀 🤍 🗉 + 💠 O 🗞 🖉 Q Q द ⇔ 🔦 🖥 × Q, ▼ 🔤 K' 🕫    Auto                                                                             | · 1/ 0  | .000000  | — ,      |
| Diretório C:\springdb<br>Banco de Dados<br>Piranga<br>Viranga<br>Gerenciador: DBase Alterar Senha<br>Criar Ativar Suprimir Fechar Ajuda |         |          |          |
|                                                                                                    |         |          |          |
|                                                                                                    |         |          |          |

Figura 1. Ativação do Banco de dados.

2. Ativação do projeto Cromo.

| SPRING-5.2.6 [Piranga]         |                                                                  | – 🗆 🗙          |
|--------------------------------|------------------------------------------------------------------|----------------|
| Arquivo Editar Exibir Image    | 🖪 Projetos — 🗆 🗙                                                 | TerraLib Ajuda |
| 🛢 🖬 💋 🗖 😽 👪                    | Projetos                                                         | <u> </u>       |
|                                | Cromo                                                            |                |
|                                | Nome: Cromo Projeção UTM/Hayford/CorregoA                        |                |
|                                | Projeção                                                         |                |
|                                | Coordenadas: C GMS C GD @ Planas                                 |                |
|                                | Y1: 7723706.5930 Y2: 7732252.1890<br>Hemisfério: C N C S C N C S |                |
|                                | Criar Ativar Desativar Alterar Suprimir                          |                |
| ■ + - × Principal / Auxiliar / | Fechar Ajuda                                                     |                |

Figura 2. Ativação do projeto Cromo.

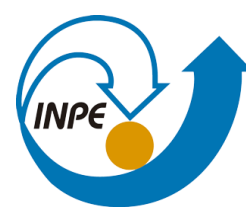

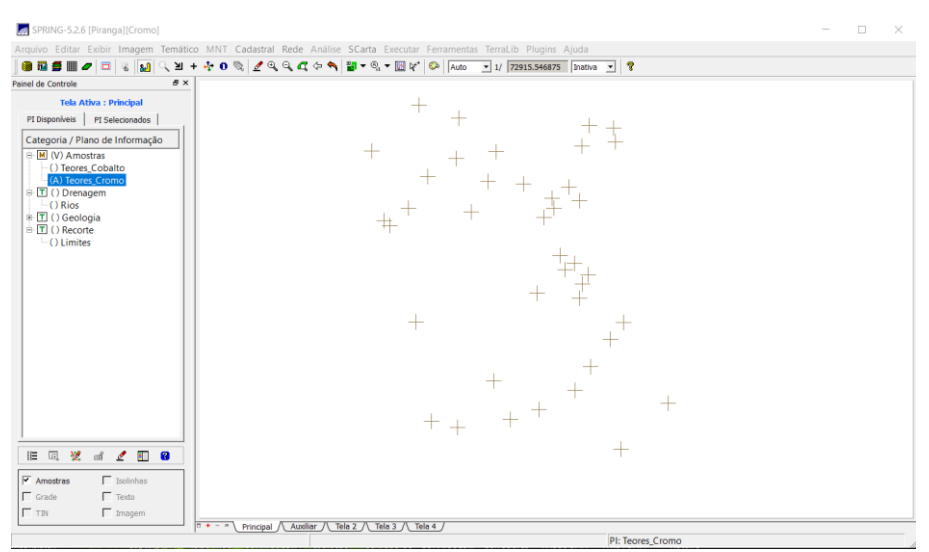

Figura 3. Janela de visualização, após a ativação do projeto cromo

## 3. Modelagem E Operações

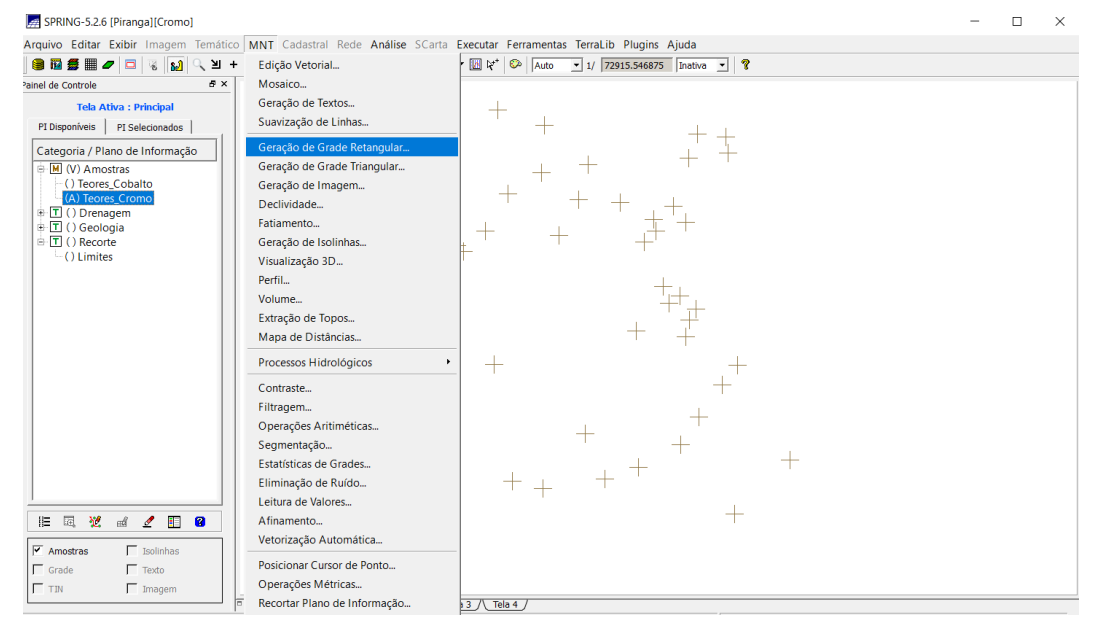

### 3.1. Geração de Grade Regular para o PI: Teores\_Cromo

Figura 4. Geração de Grade Regular – Teores de Cromo.

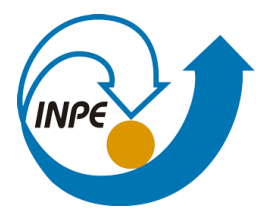

| 🚂 Geração de Grade          |                      | _     |                |      |
|-----------------------------|----------------------|-------|----------------|------|
| Dados de Entrada            |                      |       |                | _    |
| <ul> <li>Amostra</li> </ul> | C Grade              | O TIN |                |      |
| _ Interpolador              |                      |       |                |      |
| Média Ponderada             |                      |       | •              | I II |
| Potência: 2                 |                      |       | •              | 1    |
| Raio: 2409.8348491          | 13108700             |       |                | -    |
|                             |                      |       |                |      |
|                             |                      |       |                |      |
|                             |                      |       |                |      |
| Saída                       |                      |       |                |      |
| PI: Teores Cromo            |                      |       |                | -    |
|                             | Retângulo Envolvente |       |                |      |
| Tamanho do Pixel            |                      | —г    | "ipo de Imagem |      |
| Y: 20                       |                      |       | 32 hits        |      |
|                             |                      | _   _ |                |      |
| Y:  30                      |                      |       | 64 DITS        |      |
|                             |                      |       |                |      |
| Executar                    | Fechar               |       | Ajuda          |      |

Figura 5. Inserção dos parâmetros e execução - Teores de Cromo.

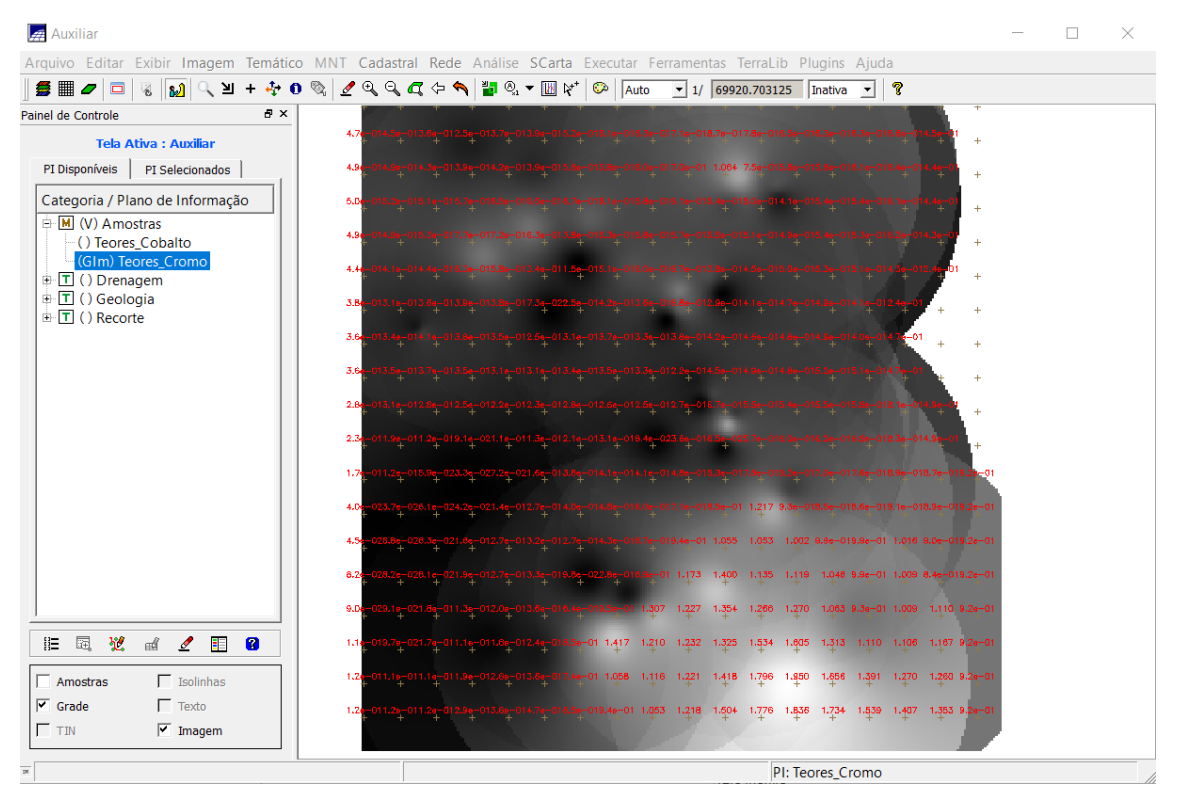

Figura 6. Grade regular - Teores de Cromo.

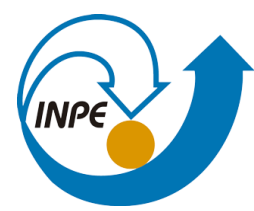

3.2. Geração de Grade Regular para o PI: Teores\_Cobalto

| 🚂 Geração de Grade |                     | -    |           | $\times$ |
|--------------------|---------------------|------|-----------|----------|
| Dados de Entrada   |                     |      |           |          |
| Amostra            | C Grade             | C TI | N         |          |
| _ Interpolador     |                     |      |           |          |
| Média Ponderada    |                     |      |           | •        |
| Potência: 2        |                     |      |           | -        |
| Raio: 2409.8348491 | 13108700            |      |           |          |
|                    |                     |      |           |          |
|                    |                     |      |           |          |
|                    |                     |      |           |          |
| Saída              |                     |      |           |          |
| PI: Teores_Cobalto |                     |      |           |          |
|                    | Retângulo Envolvent | e    |           |          |
| Tamanho do Pixel   |                     |      | Tipo de I | Imagem – |
| X: 30              |                     |      | • 32 bit  | ts       |
| Y: 30              |                     |      | C 64 bit  | ts       |
|                    |                     |      |           |          |
| Executar           | Fechar              |      | Ajuda     |          |

Figura 7. Inserção dos parâmetros e execução - Teores de Cobalto.

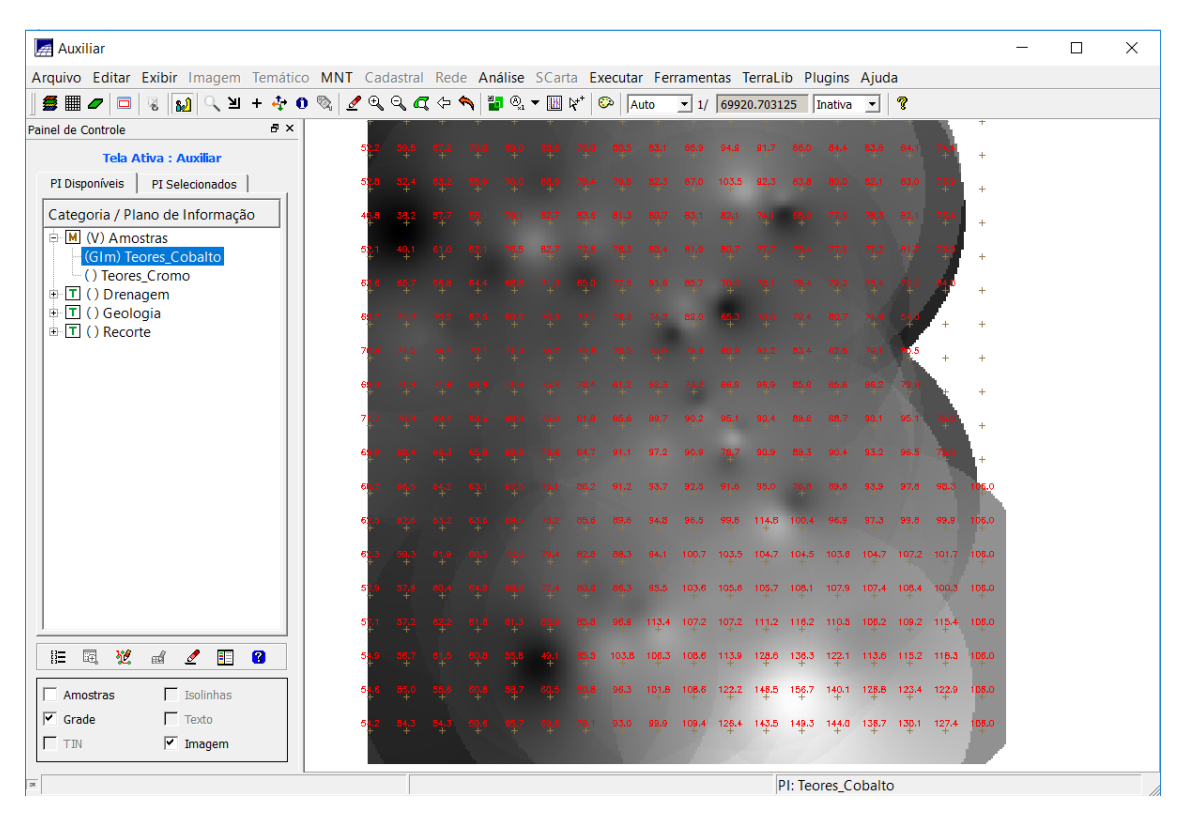

Figura 8. Grade regular - Teores de Cobalto.

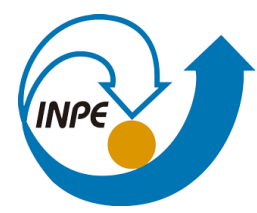

## 3.3. Gerar Mapa Ponderado da Geologia.

| 🚂 Dialogo       |                                                                                                    |          |                                                      |                                                          |                                                                                                    |   | ?   | $\times$ |
|-----------------|----------------------------------------------------------------------------------------------------|----------|------------------------------------------------------|----------------------------------------------------------|----------------------------------------------------------------------------------------------------|---|-----|----------|
| Procurar em:    | C:\springdb\Piranga\Programa                                                                                                    | ns Leg   | Jal                                                  |                                                          | - 0 0                                                                                                    | 0 | I.  | :: 🔳     |
| 💄 Meu C         | Nome                                                                                                    | $\Delta$ | Tamanł                                               | Тіро                                                     | Data de Modi                                                                                                 | 1 |     |          |
| Natha           | Cobalto_Fuzzy.alg<br>Cromo_AHP.alg<br>Cromo_Fuzzy.alg<br>Fatiamento_Cromo_AHP.alg<br>Fatiamento_Gama_Fuzzy.alg<br>Gama_Fuzzy.alg<br>Geologia_Ponderada.alg |          | 46es<br>90es<br>52es<br>55es<br>56es<br>52es<br>82es | algivo<br>algivo<br>algivo<br>algivo<br>algivo<br>algivo | 01/12/:31:02<br>02/12/:02:38<br>09/12/:13:54<br>07/12/:44:42<br>07/12/:42:48<br>07/12/:53:34<br>31/05/:14:10 |   |     |          |
| Nome do arqu    | ivo: Geologia_Ponderada.alg                                                                                                    |          |                                                      |                                                          |                                                                                                    |   | Abr | ir (0)   |
| Arquivos do tip | oo: Programa LEGAL(*.alg)                                                                                                    |          |                                                      |                                                          | ·                                                                                                    | ] | Car | ncelar   |

#### Figura 9. Abrindo o programa Geologia\_Ponderada.

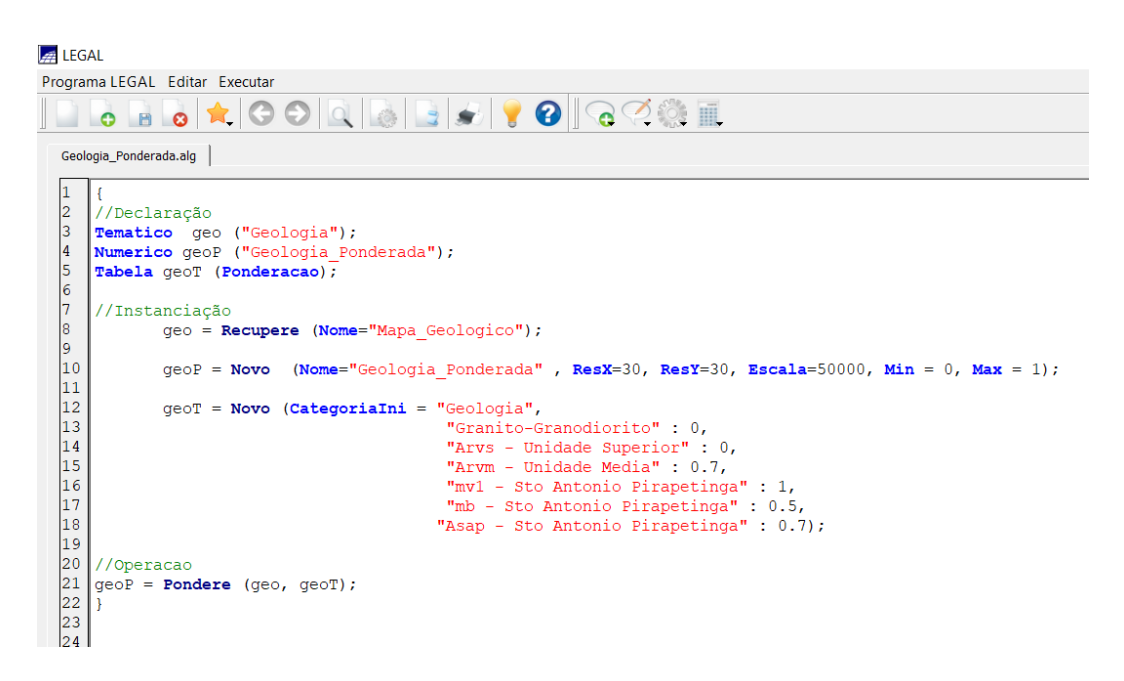

Figura 10. Parâmetros do programa Geologia\_ponderada.

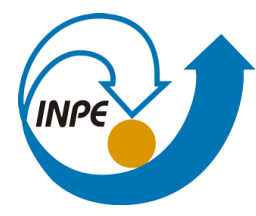

MINISTÉRIO DA CIÊNCIA, TECNOLOGIA, INOVAÇÕES E COMUNICAÇÕES

INSTITUTO NACIONAL DE PESQUISAS ESPACIAIS

| inga][Cromo]                                  |                                                    |
|-----------------------------------------------|----------------------------------------------------|
| ir Imagem Temático MNT Cadastral Rede Análise | SCarta Executar Ferramentas TerraLib Plugins Ajuda |
| 🗉 👒 🔛 🔍 🗵 + 💠 0 🗞 💆 🍳 🔍 🖨 🗢 🦄                 | 📲 🔻 🗞 🔻 🔟 🌾 🏷 Auto 🔽 1/ 72915.546875 Inativa 💌 🎖   |
| 5 ×                                           |                                                    |
| LEGAL                                         | - 0                                                |
| ograma LEGAL Editar Executar                  |                                                    |
| 📄 🕞 🕞 🥱 Secutar Programa LEGAL                | Ctrl+E 🥊 🕜 🖉 🔅 🗐                                   |
| V Dicas LEGAL                                 |                                                    |
| Geologia_Ponderada.alg                        |                                                    |
| 12 geoT = Novo (CategoriaIni =                | "Geologia",                                        |
| 13                                            | "Granito-Granodiorito" : 0,                        |
| 14                                            | "Arvs - Unidade Superior" : 0,                     |
| 15                                            | "Arvm - Unidade Media" : 0.7,                      |
| 10                                            | "mvl - Sto Antonio Pirapetinga": 1,                |
| 10                                            | "mo - Sto Antonio Pirapetinga": 0.5,               |
| 10                                            | "Asap - Sto Antonio Pirapetinga": 0.7);            |
| 20 //Operacao                                 |                                                    |
| 21 geoR = Pondere (geo geoT):                 |                                                    |
| 22 }                                          |                                                    |
| 23                                            |                                                    |
| 24                                            |                                                    |

Figura 11. Execução do programa Geologia\_ponderada.

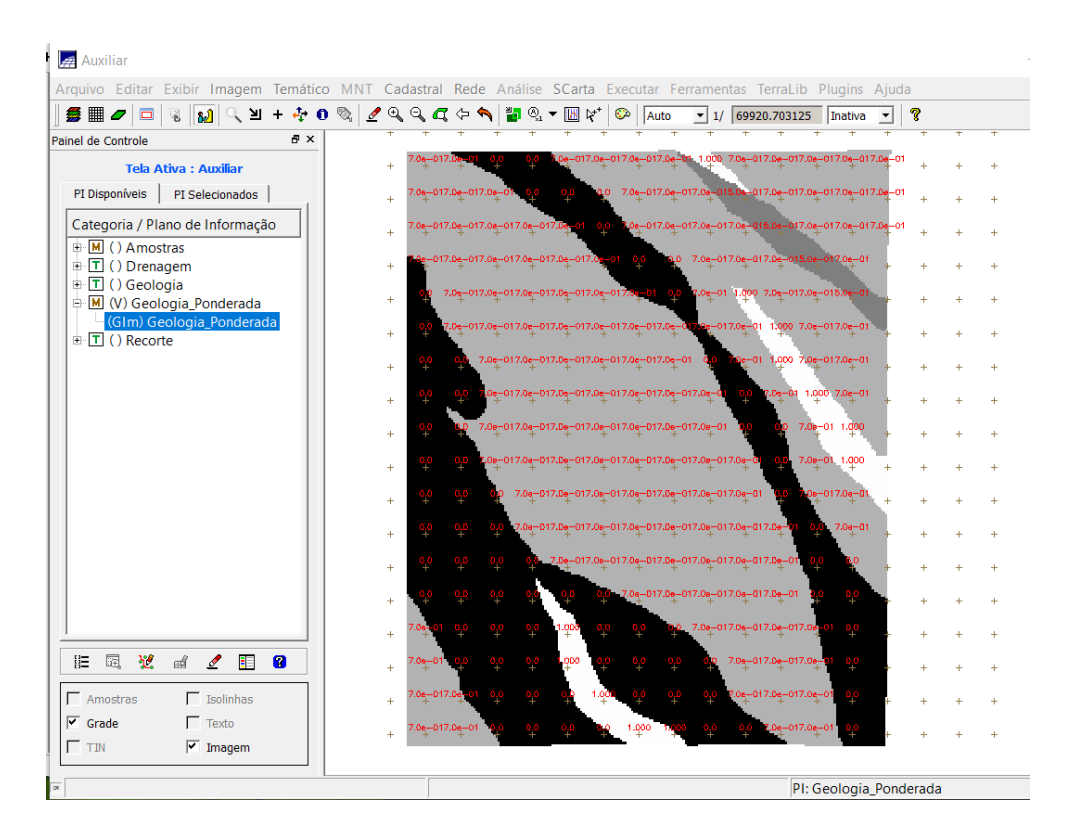

Figura 12. Mapa Ponderado da Geologia.

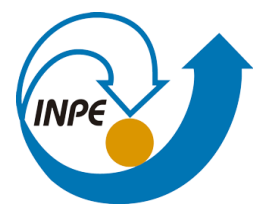

MINISTÉRIO DA CIÊNCIA, TECNOLOGIA, INOVAÇÕES E COMUNICAÇÕES

INSTITUTO NACIONAL DE PESQUISAS ESPACIAIS

4. Mapear a grade (representação) do PI Teores\_Cromo utilizando Fuzzy Logic.

| Z LEGAL                                                    | _        |         | $\times$ |
|------------------------------------------------------------|----------|---------|----------|
| ograma LEGAL Editar Executar                               |          |         |          |
| 🗋 🗟 📄 📩 😋 🗩 🖉 🖉 🖉 🖉 🖉                                      | <b>(</b> |         |          |
| Geologia_Ponderada.alg Cromo_Fuzzy.alg                     |          |         |          |
| 1 {                                                        |          |         |          |
| 2 // Fuzzy cromo (ponto ideal com um teor de 1.855 % e pon | to de    | cruzam  | ıe       |
| 3 //Declaração                                             |          |         |          |
| 4 Numerico cromo ("Amostras");                             |          |         |          |
| <pre>S Numerico cromofuzzy ("Cromo_Fuzzy");</pre>          |          |         |          |
|                                                            |          |         |          |
| 8 cromo - Regumere ( Neme- "Teores Cromo" ):               |          |         |          |
| 9 cromofuzzy = Novo (Nome = "Cromo Fuzzy" ResV=30 ResV=3   |          | cala=50 | nc -     |
| $\frac{10}{10}$                                            | , 13     | Cara-JU | ~        |
| 11 //operação                                              |          |         |          |
| 12 cromofuzzy = (cromo < 0.20)? Numerico(0) : (cromo > 1.8 | 55)?     | Numeric | x        |
| 13 }                                                       |          |         |          |
| 14                                                         |          |         | -        |
| 15 <                                                       |          | Þ       |          |
|                                                            |          |         |          |
| os de Sintave do Programa                                  |          |         |          |

Figura 13. Parâmetros do programa Cromo\_Fuzzy.

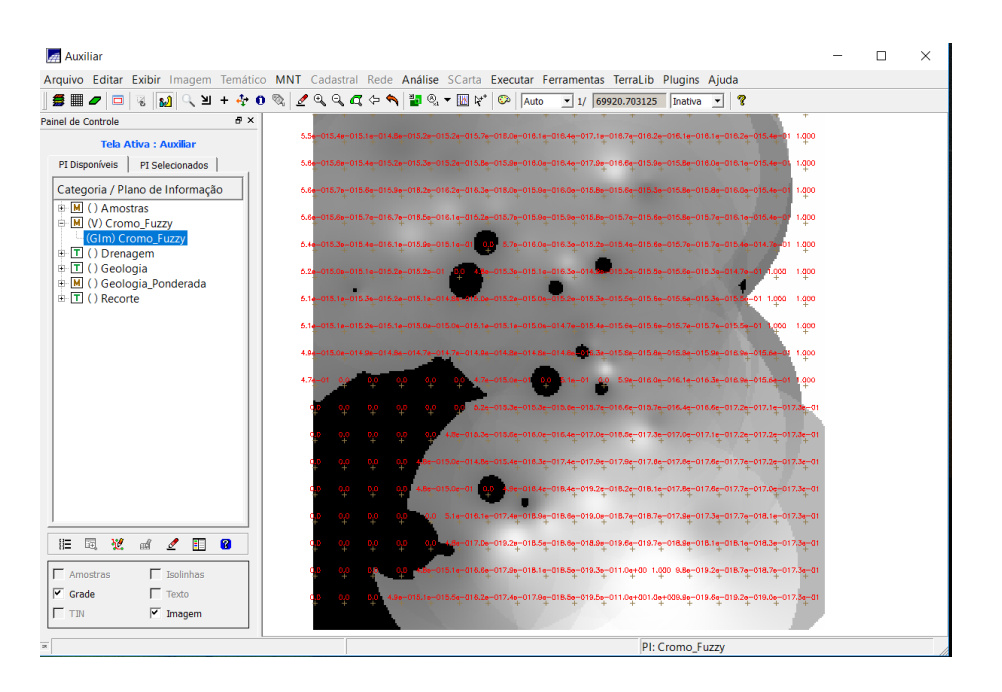

Figura 14. Lógica Fuzzy aplicada para mapear a grade dos Teores de Cromo.

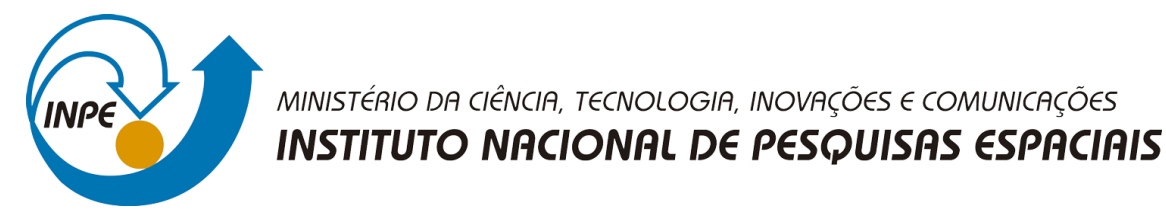

5. Mapear a grade (representação) do PI Teores\_Cobalto utilizando Fuzzy Logic.

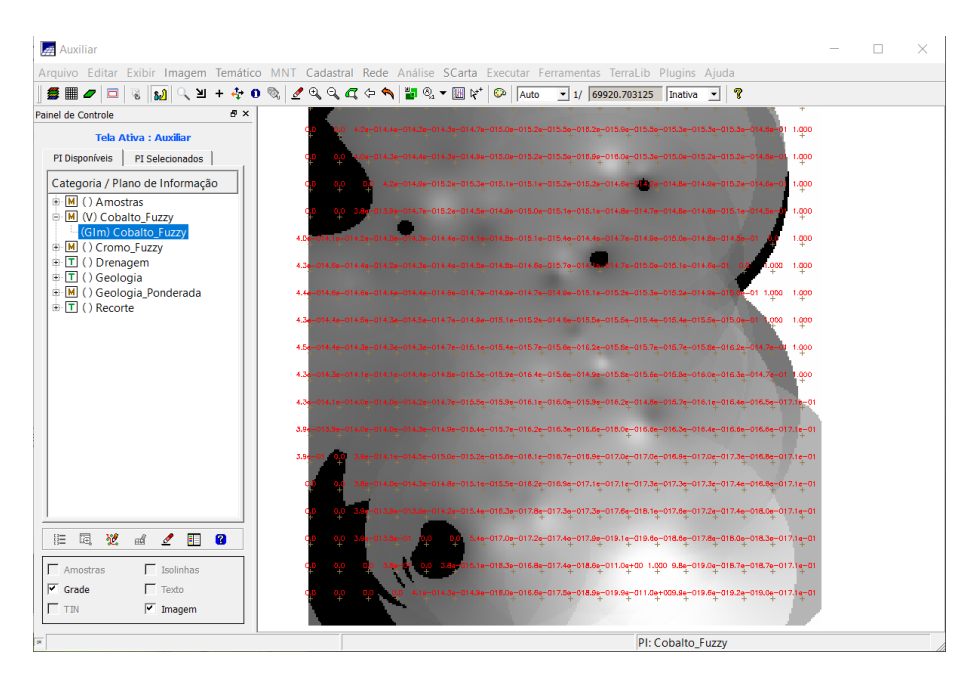

Figura 15. Lógica Fuzzy aplicada para mapear a grade dos Teores de Cobalto.

# 6. Cruzar os PI's Cromo\_Fuzzy e Cobalto\_Fuzzy utilizando a função Fuzzy Gama.

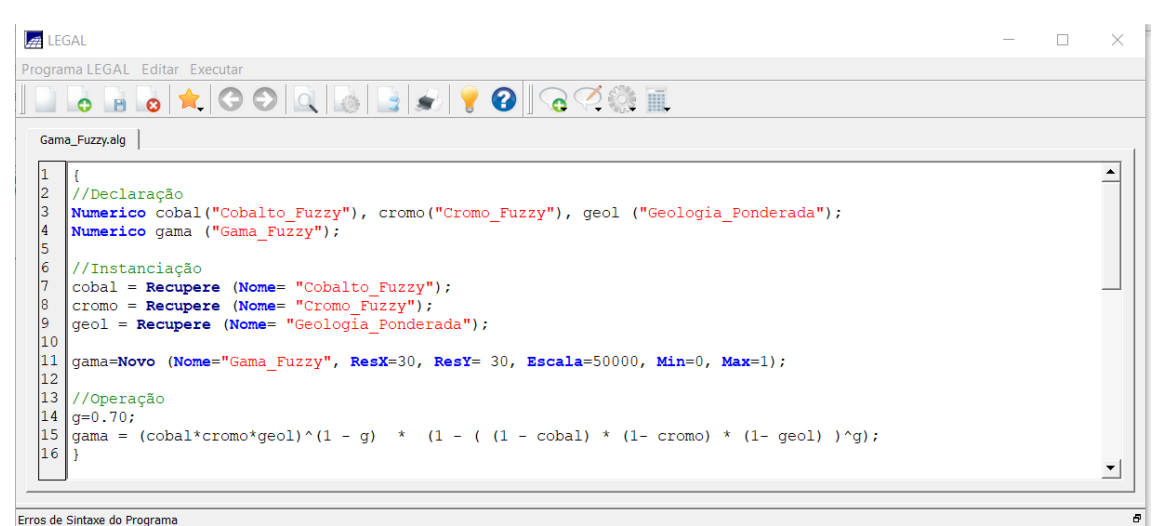

Figura 16. Parâmetros do programa Fuzzy Gamma.

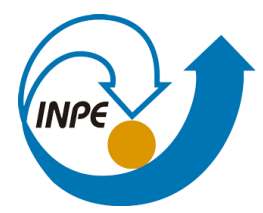

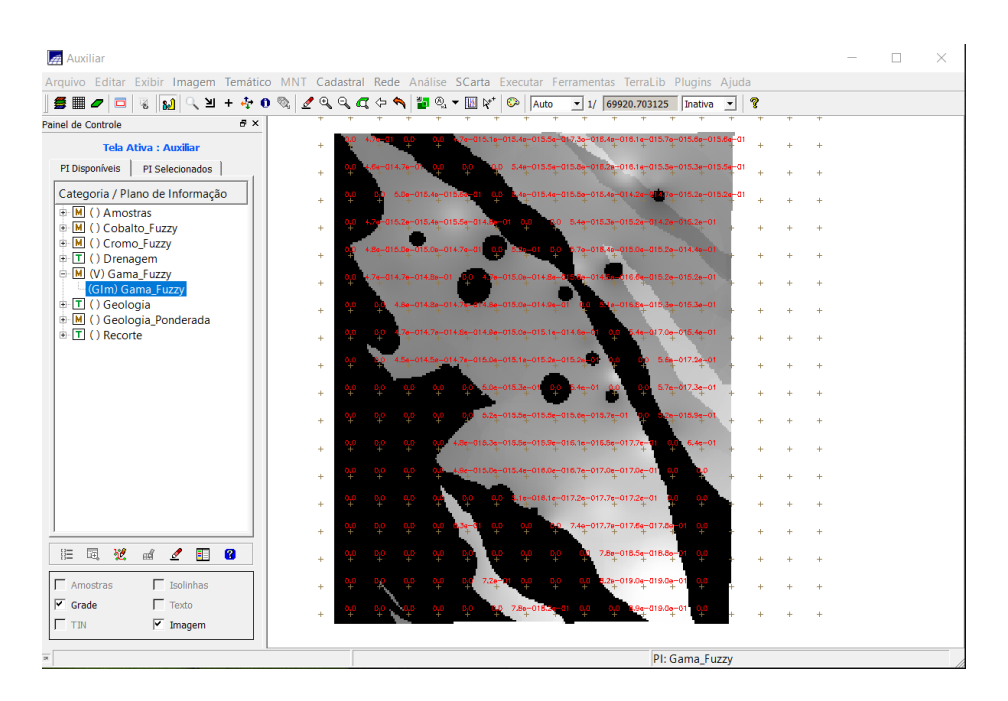

Figura 17. Cruzamento dos teores de Cromo e Cobalto por Fuzzy Gama.

7. Criar o PI Cromo\_AHP utilizando a técnica de suporte à decisão AHP (Processo Analítico Hierárquico).

| /<br>/_Lito | ologia                             | ·                                                                                                    | Exibir       |                                                                                                    |
|-------------|------------------------------------|----------------------------------------------------------------------------------------------------|--------------|----------------------------------------------------------------------------------------------------|
| onde        | rada                               |                                                                                                    |              |                                                                                                    |
| rio         | Peso                               |                                                                                                    | Critério     |                                                                                                    |
| 5           | Melhor                             | •                                                                                                    | Cobalto_Fuzz | <=>                                                                                                    |
| 4           | Moderadamente Melhor               | •                                                                                                    | Geologia_Pon | <=>                                                                                                    |
| 8           | Criticamente Melhor                | •                                                                                                    | Geologia_Pon | <=>                                                                                                    |
|             | Igual                              | •                                                                                                    |              | <=>                                                                                                    |
|             | Igual                              | •                                                                                                    |              | <=>                                                                                                    |
|             | Igual                              | •                                                                                                    |              | <=>                                                                                                    |
|             | Igual                              | •                                                                                                    |              | <=>                                                                                                    |
|             | Igual                              | •                                                                                                    |              | <=>                                                                                                    |
|             | Igual                              | •                                                                                                    |              | <=>                                                                                                    |
|             | Igual                              | •                                                                                                    |              | <=>                                                                                                    |
|             | y<br>y_Lito<br>onde<br>5<br>4<br>8 | y y_Litologia<br>onderada<br>rio Peso<br>5 Melhor<br>4 Moderadamente Melhor<br>8 Criticamente Melhor<br>1 Igual<br>1 Igual<br>1 Igual<br>1 Igual<br>1 Igual<br>1 Igual<br>1 Igual<br>1 Igual | y_Litologia  | y_Litologia<br>onderada<br>rio Peso Crtério<br>5 Melhor Cobalto_Fuzz<br>4 Moderadamente Melhor Geologia_Pon<br>8 Crtitcamente Melhor Geologia_Pon<br>1 gual Geologia_Pon<br>1 gual Geologia_Pon |

Figura 18. Suporte a decisão (AHP).

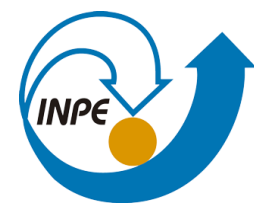

MINISTÉRIO DA CIÊNCIA, TECNOLOGIA, INOVAÇÕES E COMUNICAÇÕES

INSTITUTO NACIONAL DE PESQUISAS ESPACIAIS

| 🞢 Dialogo        |                                                                                                    |          |                                                      |                                                          |                                                                                                    | Ĩ | ?       | × |
|------------------|----------------------------------------------------------------------------------------------------|----------|------------------------------------------------------|----------------------------------------------------------|----------------------------------------------------------------------------------------------------|---|---------|---|
| Procurar em:     | C:\springdb\Piranga\Program                                                                                                    | as Leg   | jal                                                  |                                                          | - 0 0                                                                                                    | 0 | :       |   |
| 🤳 Meu C          | Nome                                                                                                    | $\Delta$ | Tamanł                                               | Тіро                                                     | Data de Modi                                                                                                 |   |         |   |
| Natha            | Cobalto_Fuzzy.alg<br>Cromo_AHP.alg<br>Cromo_Fuzzy.alg<br>Fatiamento_Cromo_AHP.alg<br>Fatiamento_Gama_Fuzzy.alg<br>Gama_Fuzzy.alg<br>Geologia_Ponderada.alg |          | 46es<br>90es<br>52es<br>55es<br>56es<br>52es<br>82es | algivo<br>algivo<br>algivo<br>algivo<br>algivo<br>algivo | 31/05/:31:28<br>02/12/:02:38<br>31/05/:30:19<br>07/12/:44:42<br>07/12/:42:48<br>31/05/:34:31<br>31/05/:30:19 |   |         |   |
| Nome do arquiv   | o: CromoAHP                                                                                                    |          |                                                      |                                                          |                                                                                                    | - | Salvar  |   |
| Arquivos do tipo | . Arquivos texto (*.alg)                                                                                                    |          |                                                      |                                                          | <u>•</u>                                                                                                    |   | Cancela |   |

Figura 19. Salvando programa Cromo\_AHP.

| 1 {<br>2 // Pesos a ser aplicados<br>3 // Cobalto_Fuzzy = 0.733<br>4 // Cromo_Fuzzy = 0.199<br>5 // Geologia_Ponderada = 0.066                                                                                                    |  | • |
|----------------------------------------------------------------------------------------------------|--|---|
| 6<br>7 // Razao de consistencia<br>8 // CR = 0.081<br>9<br>10 // Programa em LEGAL<br>11 // Este programa deve ser completado<br>12 // pelo usuario para incluir os dados<br>13 // apresentados entre os sinais de ⇔<br>14<br>15 // Definicao dos dados de entrada |  |   |
| ros de Sintaxe do Programa                                                                                                    |  |   |

Figura 20. Edição do Programa Cromo\_AHP, gerado pela técnica AHP.

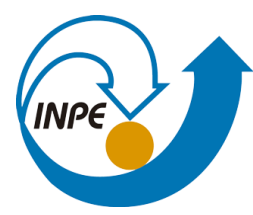

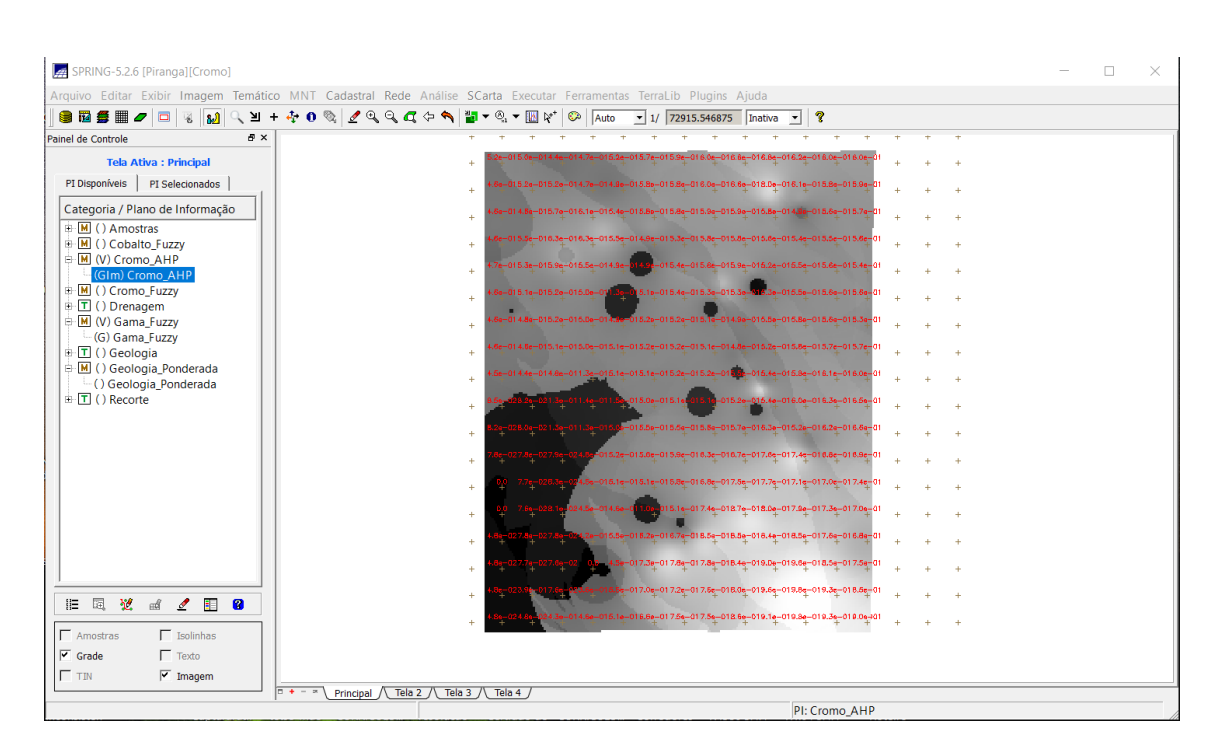

Figura 21. PI Cromo\_AHP gerado por meio da técnica de suporte à decisão AHP.

8. Realizar o Fatiamento no Geo-Campo Gama\_Fuzzy.

| LEGAL                                                                                                    | _ | ×        |
|----------------------------------------------------------------------------------------------------|---|----------|
| Programa LEGAL Editar Executar                                                                                                    |   |          |
| ]                                                                                                    |   |          |
| Fatiamento_Gama_Fuzzy.alg                                                                                                    |   |          |
| <pre>1 { 2 //Declarações 3 Numerico num ("Gama_Fuzzy"); 4 Tematico tem ("Fatiamento"); 5 Tabela tab(Fatiamento); 6</pre>                                                                                                    |   | <br>•    |
| <pre>7 //Instanciações 8 num = Recupere (Nome = "Gama_Fuzzy"); 9 9 0 0 0 0 0 0 0 0 0 0 0 0 0 0 0 0 0 0</pre>                                                                                                    |   |          |
| 10       tab = Novo (Categoriarim = "ratiamento",         11       [0.0, 0.2]: "Background",         12       [0.2, 0.5]: "Baixo Potencial",         13       [0.5, 0.7]: "Medio Potencial",         14       [0.7, 1.0]: "Alto Potencial" ); |   |          |
| 15                                                                                                    |   | <b>-</b> |
| Erros de Sintaxe do Programa                                                                                                    |   | 6        |
|                                                                                                    |   |          |
|                                                                                                    |   |          |
|                                                                                                    |   |          |

Figura 22. Parâmetros do programa Fatiamento\_Gama\_Fuzzy.

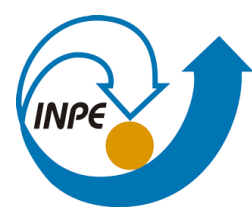

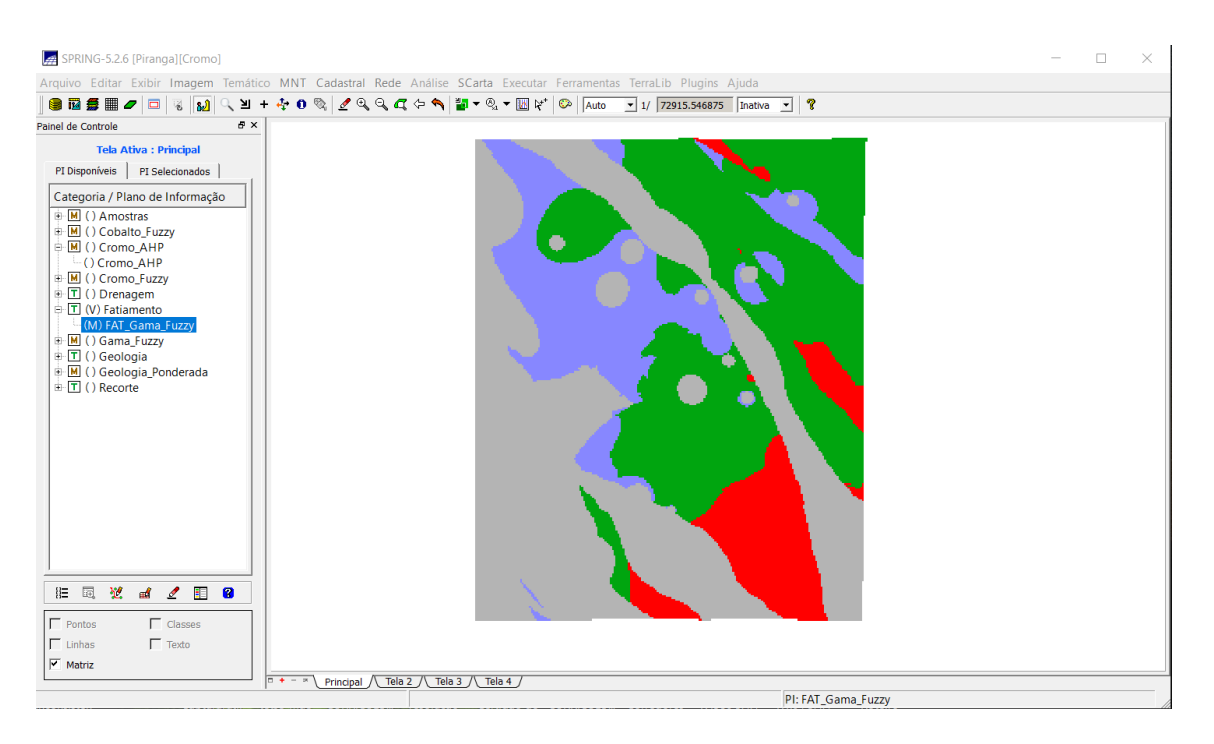

Figura 23. Resultado do fatiamento no geo-campo Gama\_Fuzzy.

9. Realizar o Fatiamento no Geo-Campo Cromo\_AHP.

| 🛃 LEGAL —                                                               |          |
|-------------------------------------------------------------------------|----------|
| Programa LEGAL Editar Executar                                          |          |
| I I I I I I I I I I I I I I I I I I I                                   | Ļ        |
| Fatiamento_Cromo_AHP.alg                                                |          |
|                                                                         | <b>_</b> |
| 2 //Declarações                                                         |          |
| Numerico num ("Cromo AHP");                                             |          |
| <pre>4 Tematico tem ("ratiamento");<br/>5 Tabela tab(Fatiamento);</pre> |          |
| 6 (ratiamento),                                                         |          |
| 7 //Instanciacões                                                       |          |
| 8 num = Recupere (Nome = "Cromo AHP");                                  |          |
| 9                                                                       |          |
| 10 tab = Novo (CategoriaFim = "Fatiamento",                             |          |
| 11 [0.0, 0.2] : "Background",                                           |          |
| 12 [0.2, 0.5] : "Baixo Potencial",                                      |          |
| 13 [0.5, 0.7] : "Medio Potencial",                                      |          |
| 14 [0.7, 1.0] : "Alto Potencial" );                                     | _        |
| 15                                                                      | <b>_</b> |
|                                                                         |          |
| Erros de Sintaxe do Programa                                            | 5        |
|                                                                         |          |
|                                                                         |          |
|                                                                         |          |
|                                                                         |          |
|                                                                         |          |
|                                                                         |          |
|                                                                         |          |

Figura 24. Parâmetros do programa Fatiamento\_Cromo\_AHP.

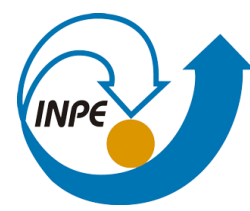

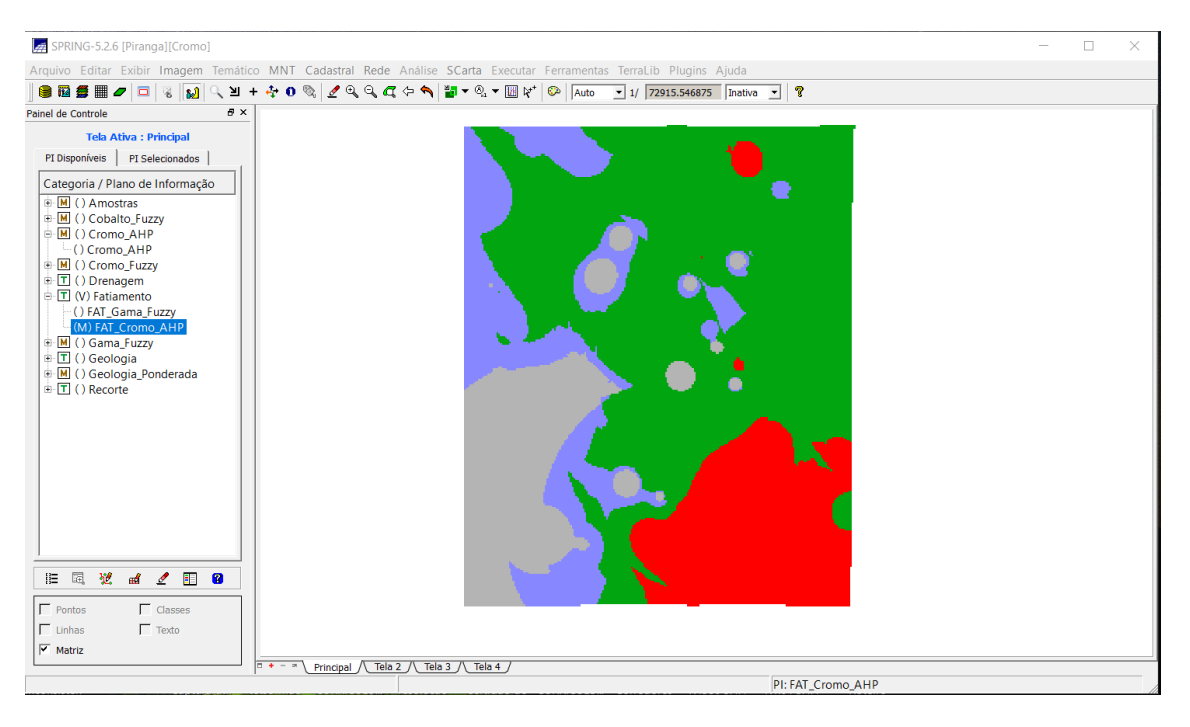

Figura 25. Resultado do fatiamento no geo-campo Cromo\_AHP.

### 10. Etapa Final

**10.1.** Apresentação e análise dos Mapas de Potencialidade de Cromo gerados pelas técnicas AHP e Fuzzy Gama.

Os mapas de potencialidade de Cromo obtidos a partir das técnicas de Fatiamento AHP e Fuzzy, estão apresentados nas figuras 26 e 28, respectivamente. As regiões em vermelho, verde e roxo representam áreas com alto, médio e baixo potencial, respectivamente. As áreas em cinza representam o *background*. A Figura 27 ilustra o mapa geológico.

A comparação entre os mapas de potencialidade mostra que as áreas com médio potencial de cromo são mais representativas no mapa gerado pela técnica AHP. Isso ocorreu devido ao maior peso que foi atribuído na ponderação das categorias.

Em relação à comparação dos mapas de potencialidade de Cromo com o mapa geológico, observa-se que há uma maior concordância entre o Mapa Geológico e o Mapa de Potencialidade de Cromo gerado pela técnica Fuzzy Gamma.

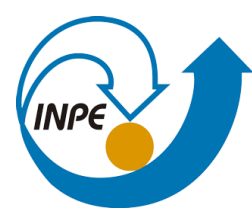

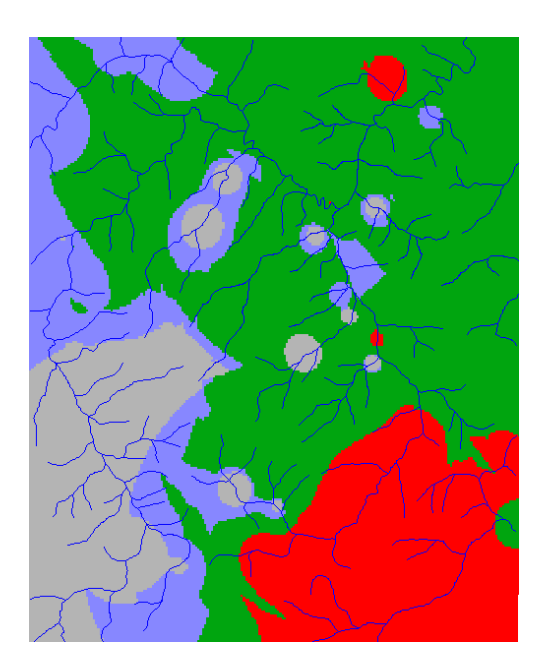

Figura 26. PI Fatiamento Cromo\_AHP.

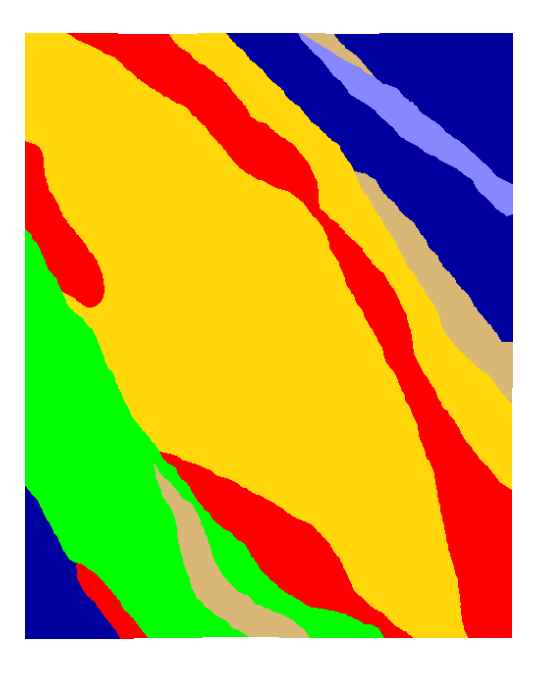

Figura 27. Mapa geológico.

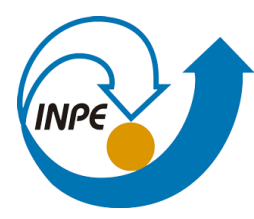

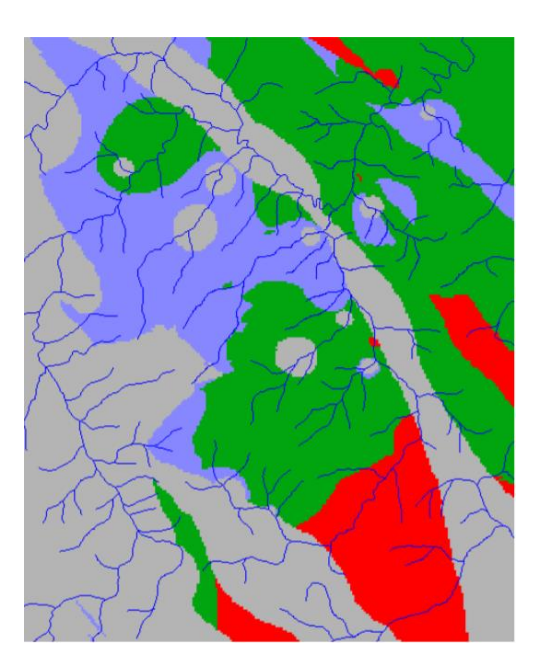

Figura 28. Fatiamento Gama Fuzzy.